# 電話帳データを読み込む

本機では、いろいろな方法で電話帳データを読み込むことができま す。以前お使いになっていた携帯電話の電話帳や、本機でバック アップした電話帳、他の人の携帯電話内の電話帳などが利用できま す。

## \rm データ読み込み時のご注意

内部ストレージの空き容量が少なくなっているときは、データを 読み込むことができません。また、電池残量が不足しているとき は、操作が中止されます。電池残量が十分あるときに操作するこ とをおすすめします。

#### SDカードから電話帳データを読み込む

本機やほかの携帯電話でSDカードに保存(バックアップ)した電話 帳データを読み込み(インポート)できます。

- ・保存した相手機器によっては、本機で電話帳データを正しく読み 込むことができないことがあります。
- あらかじめ、SDカードを取り付けてください。詳しくは、「SD カードを取り付ける」を参照してください。

## 1

ホーム画面で 器 (Google)

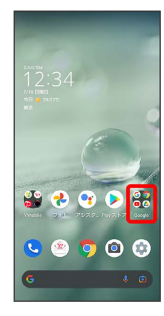

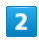

(連絡帳)

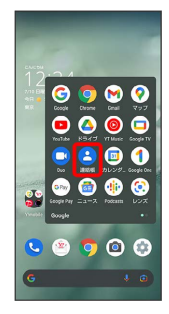

🏁 連絡帳画面が表示されます。

# 3

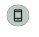

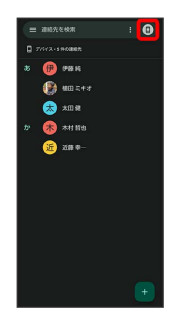

## 4

連絡帳アプリ の設定

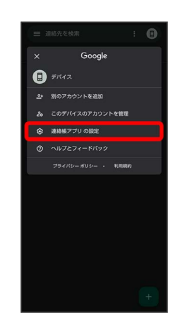

## 5

インポート

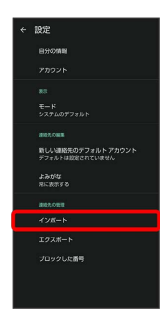

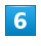

(.vcf ファイル) 🔿 (OK)

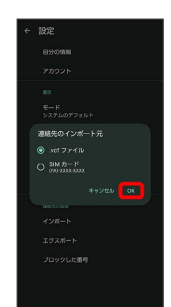

# 8

7

[SDカード]

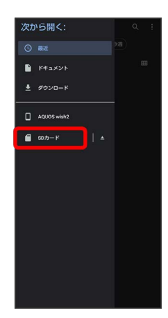

# 9

読み込むファイルの保存先を選択 ラ 読み込むファイルを選択

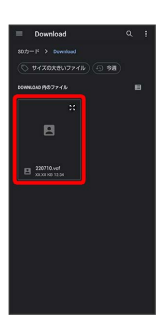

🏁 電話帳データの読み込みが完了します。

### Bluetooth®で電話帳データを読み込む (データ引継)

Bluetooth®機能を利用して、ほかの携帯電話内の電話帳データを読 み込むことができます。 詳しくは、「Bluetooth®で電話帳データを取り込む(データ引 継)」を参照してください。

SDカードから電話帳データを読み込む (データ引継)

端末設定の「データ引継」を利用して、本機やほかの携帯電話でSD カードに保存した電話帳データを読み込むことができます。 詳しくは、「SDカードからデータを取り込む(データ引継)」を参 照してください。